# EINFÜHRUNG

Herzlichen Glückwunsch zum Erwerb Ihrer neuen Kamera! Mit der Hercules Webcam haben Sie nunmehr die faszinierende Welt der multimedialen Kommunikation für Ihre Augen und Ohren. Durch die Nutzung der innovativen Funktionalitäten Ihrer Hercules Webcam sind Ihrer Phantasie keine Grenzen mehr gesetzt und Sie werden neue Wege der Kommunikation entdecken, die Sie in die Lage versetzen Ihre Sehnsüchte, Erinnerungen und Emotionen mit anderen zu teilen.

Durch die Anleitung in diesem Handbuch sind Sie in der Lage Ihre Webcam zu installieren und die Basisfunktionen auszuüben.

### AUSFÜHRLICHE INFORMATION

Ist die Installation der Treiber und der Software erfolgt, haben Sie Zugang zu einem detaillierten Handbuch im PDF Format direkt auf Ihrem Computer. Um dieses aufzurufen klicken Sie bitte in Windows auf Start – Programme (oder Alle Programme) - Hercules – [Ihre\_Webcam]. Hier finden Sie alle benötigten Informationen zur Konfiguration und Benutzung Ihrer Webcam.

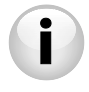

Die Information in dieser Schnellstartanleitung kann abweichend zu Ihrem Webcam-Modell sein. Um deren Spezifikationen, mitgelieferte Software und Version herauszufinden, lessen Sie bitte die Information auf der Verpackung.

# 1. INSTALLATION IHRER WEBCAM

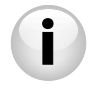

Installieren Sie die Treiber und die erforderliche Software wie unten beschrieben, BEVOR Ihre Webcam anschließen.

## 1.1. Den Hercules Installationsassistenten aufrufen

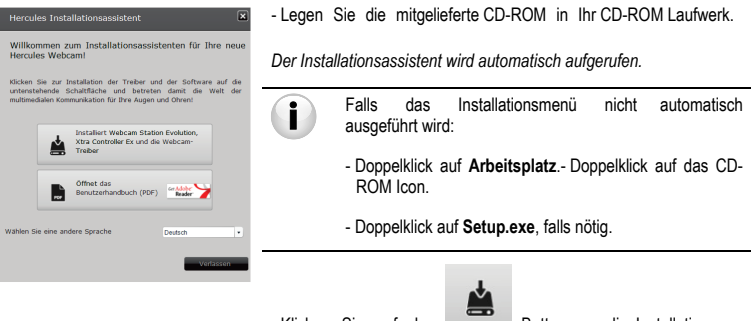

- Klicken Sie auf den Button um die Installation von Webcam Station Evolution und der Webcamtreiber zu beginnen.

### 1.2. Schritt 1: Positionierung Ihrer Webcam

Sie können die Webcam mittels der mitgelieferten Klammer an Ihren TFT (oder CRT) anklemmen oder neben Ihrem Computer so aufstellen, daß Ihr Gesicht im Betrachtungsfenster erscheint.

Sie können die Webcam aber auch aufstellen wo sie es für nötig erachten, in dem Fall sind Sie nur durch die Länge des USB Kabels gebunden

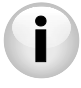

Webcams die mit einer Befestigungsschraube ausgestattet sind: Wenn Sie die Schraube Ihrer Webcam anziehen, stellen Sie sicher, daß die Komponenten, die mit Ihrem Bildschirm in Kontakt sind, den Druck nur auf den Bildschirmrahmen ausüben und keinesfalls auf den Bildschirm selbst! Exzessives Festschrauben kann Ihren Bildschirm beschädigen.

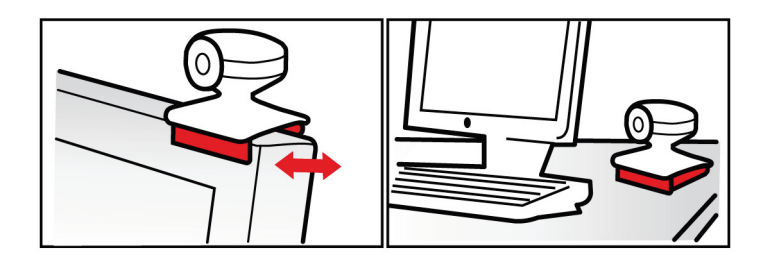

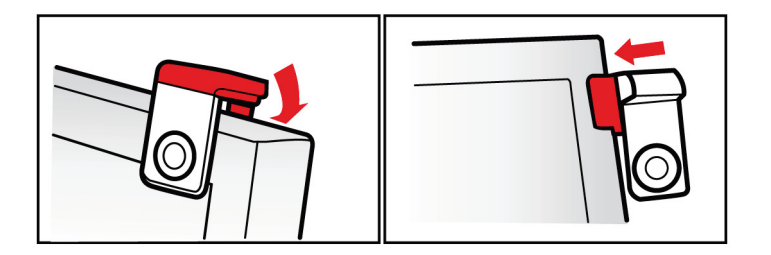

DEUTSCH

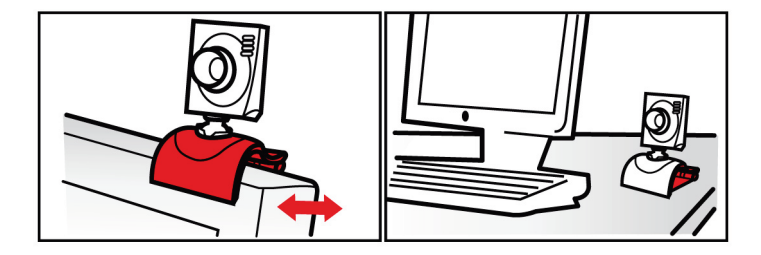

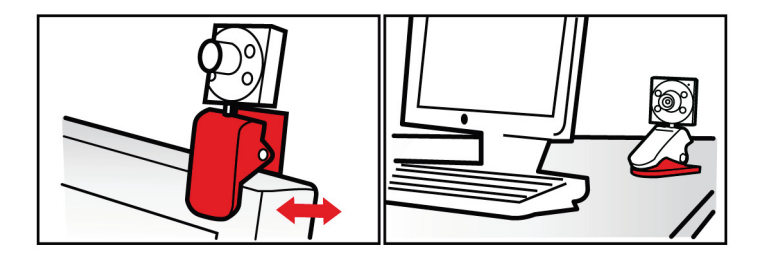

## 1.3. Schritt 2: Installation der Treiber und der Software

- Befolgen Sie die Bildschirmanweisungen zur Installation.
- Verbinden Sie Ihre Webcam mit einem freien USB Port, wenn Sie der Installationsassistent dazu auffordert.

Der Assistent wird automatisch Ihre Webcam erkennen und mit der Installation beginnen. Falls Windows das Fenster **Neue Hardware gefunden** anzeigt, warten Sie bitte bis sich dieses wieder schließt

## 1.4. Schritt 3: Bild-und Soundtest mit Webcam Station Evolution

Lassen Sie uns damit beginnen, sicherzustellen ob das Betrachtungsfenster (Hercules Viewer) das Bild auch richtig darstellt.

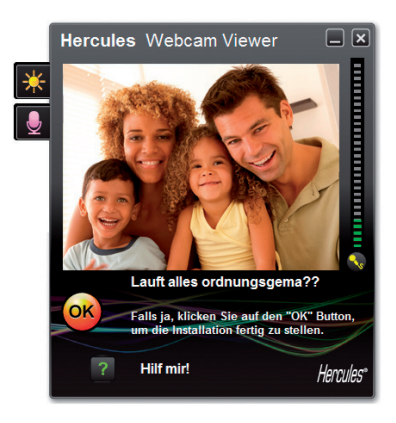

In diesem Beispiel zeigt das Fenster eine gute Qualität des Bildes.

i

Webcams die nicht mit Autofokus ausgestattet sind: Um den entsprechenden Fokus für das gewählte Bild einzustellen, drehen Sie bitte an dem Gewinde des Objektivs in die entsprechende Richtung bis die Webcam ein scharf fokussiertes Bild produziert.

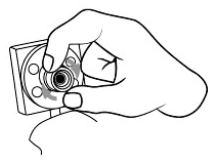

Falls das Fenster leer ist und eine Fehlermeldung erscheint, klicken Sie bitte den

Aktualisieren Button

Ruckelt das Bild, nutzt Ihr Computer wahrscheinlich zu viele seiner Ressourcen: Schließen Sie einige Anwendungen.

Für weitere Informationen gehen Sie bitte zu den FAQs, die auf der http://ts.hercules.com Seite im Online Support-Thema zu finden sind.

Wir werden nun die Bildeinstellungen modifizieren und die Änderungen im Betrachtungsfenster beobachten.

| Videoeinstellungen                  |         |              |
|-------------------------------------|---------|--------------|
| Manuel                              |         | Auto         |
| Heligkeit                           | 0       | •            |
| Kontrast                            | 128     | •            |
| Gamma -                             | 100     | 0            |
| Sattigung                           | 128     | •            |
| Schärfe                             | 52      | 0            |
| Belichtung                          | -6      | ۲            |
| Weißabgleich                        | 2       | ۲            |
| AutoFokus                           | 0       | ۲            |
| Schwarz-Well-Modus Abgleich der Hin | tergrun | dbeleuchtung |
| Anti-Flimmern Spiegelmodus          |         |              |
| Dämmerlichtmodus     ED ElNschalten |         |              |
| Automatische Drehung     aktiviert  |         |              |
| Worgegeben Abbrect                  | 940     | <b></b>      |

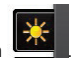

- Klicken Sie auf den Button Videoeinstellungen

- Testen Sie die verschiedenen Einstellungen aus (Helligkeit, Sättigung...), um herauszufinden welche Bildeinstellungen Ihnen am besten gefallen.

- Klick OK.

Lassen Sie uns nun die unterschiedlichen Audioeinstellungen austesten.

| Audioeinstellungen 🛛<br>Wählen Sie ihren Mikrofoneingang<br>Mikrophoas (21-Harcules HD Exchange 💙 |                                                                                                    |
|---------------------------------------------------------------------------------------------------|----------------------------------------------------------------------------------------------------|
| 60<br>Mikrofoniautstärke<br>Audioeinstellungen<br>Abbrechen<br>OK                                 | <ul> <li>Klicken Sie auf den Button Mikrofoneinstellungen</li> <li>Sprechen Sie in normaler Stimmlage in das Mikrophon,<br/>während Sie die Mikrofonlautstärke per Schieberegler solange<br/>nach oben schieben, bis die Anzeige den gelben Bereich erreicht<br/>hat, ohne dabei weiter in die rote Zone auszuschlagen.</li> <li>Klick OK.</li> </ul> |

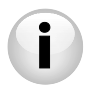

Diese Tips helfen Ihnen bei der Einrichtung und Optimierung Ihrer Webcam. Sollten Sie

mehr Informationen benötigen, klicken Sie bitte auf und gehen zu den FAQs, die auf der Hercules Website (http://ts.hercules.com) verfügbar sind.

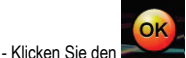

Button wenn Sie das Gefühl haben, daß Ihre Webcam ordnungsgemäß funktioniert.

- Folgen Sie den letzten Bildschirmanweisungen, um die Installation der Webcam endgültig abzuschließen.

Und nun sind Sie bereit die Welt der multimedialen Kommunikation zu betreten? Ihre Webcam hilft Ihnen dabei, Ihre verborgenen Talente zu entdecken.

# 2. BENUTZUNG IHRER WEBCAM

Gehen wir einmal davon aus, daß ihre Webcam jetzt angeschlossen ist und ordnungsgemäß arbeitet. Nun ist es an der Zeit die Kamera unter richtigen Bedingungen zu nutzen und einige sehr einfache Videosequenzen und Bilder aufzunehmen. Dazu benutzen wir das geniale Software Werkzeug **Webcam Station Evolution\***, das speziell für Ihre Webcam von Hercules entwickelt wurde.

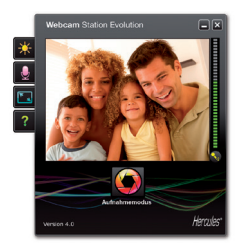

- Webcam Station Evolution durch klicken von Start – Programme (oder Alle Programme ) – Hercules – Webcam Station Evolution aufrufen.

Bitte beachten: Xtra Controller Pro öffnet sich ebenfalls im unteren, rechten Teil Ihres Bildschirms und gestattet Ihnen den Zugriff auf die erweiterten Funktionen Ihrer Webcam (für mehr Information über diese Funktionen, lesen Sie bitte in Kapitel 4 dieses Leitfadens und im PDF-Handbuch nach). Falls Sie diese Funktionen nicht nutzen wollen,

können Sie durch klicken auf den Button 🗖 oben rechts die Anzeige verbergen.

- Im Hauptfenster auf den Button Aufnahme klicken.

\* Die beigefügte Version kann je nach Modellen abweichen. Xtra Controller EX oder Pro sind bei einigen Modellen nicht enthalten. Ein neues Fenster öffnet sich:

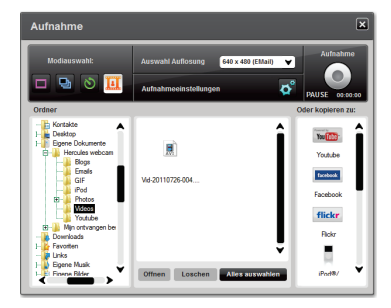

Folgen Sie den Schritten, wie am Bildschirm angezeigt:

| 1. Auswahl des Modus.               |                                                                                                    |                                                                                                    |                                     |  |  |  |
|-------------------------------------|----------------------------------------------------------------------------------------------------|----------------------------------------------------------------------------------------------------|-------------------------------------|--|--|--|
|                                     | Ð                                                                                                    | 8                                                                                                    |                                     |  |  |  |
| Einzelaufnahme                      | Serienbild                                                                                                    | Selbstauslöser                                                                                                    | Videoaufnahme                       |  |  |  |
| 2. Wählen Sie die Auflösung in      | 2. Wählen Sie die Auflösung in der Ausklappliste.                                                                                                    |                                                                                                    |                                     |  |  |  |
| 3. Klicken Sie auf den              | Button.                                                                                                    | 3. Klicken Sie auf den Button .                                                                                                    |                                     |  |  |  |
| Kein Countdown vor der<br>Aufnahme. | Ein dreisekündiger<br>Countdown startet, damit<br>Sie sich in Ihre Position<br>begeben können. Als<br>nächstes werden 10<br>Photos mit einer Frequenz<br>von 3 Bildern/Sekunde<br>(voreingestellt) schnell<br>hintereinander<br>aufgenommen. | Ein <b>dreisekündiger</b><br>Countdown startet, damit<br>Sie sich in Ihre Position<br>begeben können, bevor die<br>Aufnahme gemacht wird. | Kein Countdown vor der<br>Aufnahme. |  |  |  |

| Einzelaufnahme                                                                                                    | Serienbild                                                                                                    | Serienbild         Selbstauslöser         Videoaufnahme                                                                                                    |                                                                                                    |  |  |  |
|----------------------------------------------------------------------------------------------------|----------------------------------------------------------------------------------------------------|----------------------------------------------------------------------------------------------------|----------------------------------------------------------------------------------------------------|--|--|--|
| Das Bild wird im<br>voreingestellten Format<br>(jepg) und Ordner<br>gespeichert und der<br>Ordner, der das Bild enthält<br>wird geöffnet und zeigt<br>Thumbnails Ihrer Bilder an. | Die Bilder werden im<br>voreingestellten Format<br>(jepg) und Ordner<br>gespeichert und der<br>Ordner, der das Bild<br>enthält wird geöffnet und<br>zeigt Thumbnalls Ihrer<br>Bilder an. In diesem<br>Modus erstellt Webcam<br>Station Evolution ein<br>animiertes GIF in einem<br>"GIF" Unterordner, der<br>automatisch geöffnet<br>wird, um die erstellte<br>Animation zu zeigen. | Das Bild wird im<br>voreingestellten Format<br>(jepg) und Ordner<br>gespeichert und der<br>Ordner, der das Bild enthält<br>wird geöffnet und zeigt<br>Thumbnails Ihrer Bilder an. | Die Videosequenz wird im<br>.avi Format<br>(voreingestellt) am<br>ausgewählten Platz<br>aufgenommen, der<br>Ordner, der die Videos<br>enthält wird geöffnet. |  |  |  |

# 3. KOMMUNIKATION VIA INSTANT MESSAGING APPLIKATIONEN MIT IHRER WEBCAM

Ihre Hercules Webcam ist für die Funktion mit allen am Markt verfügbaren Instant Messaging Applikationen ausgelegt, soweit die Software für die Nutzung mit einer Webcam konfiguriert wird. Wir erklären Ihnen nun die anfänglichen Schritte zur Einrichtung der verschiedenen Instant Messaging Applikationen, um Sie in die Lage zu versetzen mit Ihren Freunden zu kommunizieren und wie Sie dem Text Bilder hinzuzufügen können.

In Windows® Live Messenger oder höher

- Rufen Sie die Windows Live Messenger Software auf.
- Wählen Sie Extras/Audio-und Videosetup...
- Im aufgehenden Fenster Weiter klicken.
- Folgen Sie den Bildschirmanweisungen.
- Die Skype Software aufrufen.
- Aktionen/Optionen auswählen.
- In der Optionsliste links auf Video klicken.
- Wählen Sie in der Liste Ihre Webcam.
- Klicken Sie auf den Button Kamera testen.

In Skype® 2.5 oder höher

DEUTSCH

## 4. VERBESSERUNG IHRER VIDEOKONVERSATIONEN DURCH NUTZUNG DER XTRA CONTROLLER EX/PRO\* FUNKTIONEN

Abgesehen von den Standardfunktionen zur Mikrophon- und Bildjustierung, zu finden in den meisten Webcamapplikationen, gestattet Ihnen der Xtra Controller EX/Pro Zugriff auf zusätzliche, innovative Features wie dem Hercules Travelling Zoom, aber auch die Show My Screen- und den Chat and Show Funktionen. Dadurch können Sie Ihr Video-Chatfenster auf völlig neue Art nutzen: Zeigen Sie Ihre Videos oder Photos, entweder einzeln oder in einer Diashow direkt im Hauptfenster, während die Anzeige Ihres Video-Chats in einer Ecke des Fensters erhalten bleibt. Sie können darüber hinaus Ihrem Video auch eine Vielzahl von Effekten hinzufügen oder einen Teil Ihres Bildschirminhaltes im Chatfenster zeigen.

\* Die beigefügte Version kann je nach Modellen abweichen. Xtra Controller EX oder Pro sind bei einigen Modellen nicht enthalten.

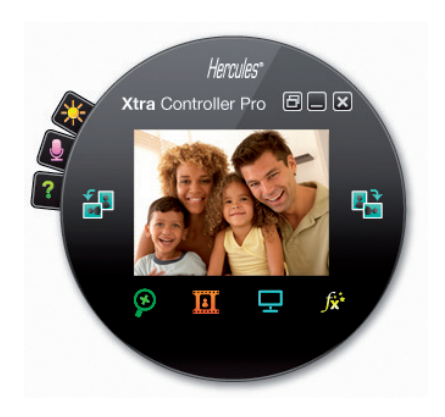

Travelling Zoom

Hercules Webcam series

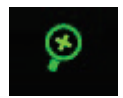

Chat and Show

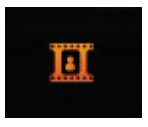

Show my screen

| Η |  |
|---|--|
|   |  |

Videoeffekte

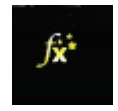

- Die Applikation wird automatisch Ihr Gesicht erkennen und dessen Bewegungen folgen.
- Diese Funktion erlaubt Ihnen die Anzeige von Photos und Videos Ihrer Wahl im Video-Chatfenster.

- Diese Funktion ermöglicht Ihnen ein Teil Ihrer Computer- Bildschirmanzeige im Chat-Fenster zu zeigen.

- Diese Funktion gestattet Ihnen Ihrem Video mannigfaltige Videoeffekte hinzuzufügen.

Für genauere Informationen lesen Sie bitte im PDF Handbuch nach.

### TECHNISCHER SUPPORT

Sollten Sie mit Ihrem Produkt ein Problem haben, besuchen Sie bitte die Seite <u>http://ts.hercules.com</u> und wählen Sie Ihre Sprache. Von dort aus können Sie auf verschiedene Instrumente zugreifen (Fragen und Antworten (FAQ), die neuesten Versionen von Treibern und Software), die Ihnen bei der Lösung Ihres Problems helfen könnten. Falls das Problem weiterhin besteht, können Sie mit dem technischen Support der Hercules Produkten in Kontakt treten ("Technischer Support"):

#### Per E-Mail:

Um den Vorzug des technischen Supports per <u>Email</u> in Anspruch nehmen zu können, müssen Sie sich zunächst online registrieren (<u>http://ts.hercules.com</u>). Mit den Informationen, die Sie uns so zukommen lassen, können die Mitarbeiter Ihr Problem schneller lösen. Klicken Sie auf **Registrierung** links auf der Seite des technischen Supports und folgen Sie den Instruktionen auf dem Bildschirm. Falls Sie bereits registriert sind, füllen Sie die Textfelder **Anwendername** und **Passwort** aus und klicken dann auf **Login**.

| Deutschland         | 08000 00 1445<br>Kostenlos             |         | Mont<br>Sam | ag bis Freitag 9:00 b<br>stag 9:00 bis 13:00 L | is 20:0<br>Jhr und  | 0 Uhr<br>14:00 | ) bis 1 | 8:00 Uhr  |
|---------------------|----------------------------------------|---------|-------------|------------------------------------------------|---------------------|----------------|---------|-----------|
| Österreich          | 0810 10 1809<br>Zum Preis eines Ortsge | sprächs | Mont<br>Sam | ag bis Freitag 9:00 b<br>stag 9:00 bis 13:00 L | is 20:00<br>Jhr und | 0 Uhr<br>14:00 | ) bis 1 | 8:00 Uhr  |
| Schweiz             | 0842 000 022<br>Zum Preis eines Ortsge | sprächs | Mont<br>Sam | ag bis Freitag 9:00 b<br>stag 9:00 bis 13:00 U | is 20:00<br>Jhr und | 0 Uhr<br>14:00 | ) bis 1 | 8:00 Uhr  |
| Luxemburg           | 80028612<br>Kostenios                  |         | Mont<br>Sam | ag bis Freitag 9:00 b<br>stag 9:00 bis 13:00 L | is 20:0<br>Jhr und  | 0 Uhr<br>14:00 | ) bis 1 | 8:00 Uhr  |
| Geschäftszeiten und | Telefonnummern können                  | sich a  | ändern.     | Bitte besuchen                                 | Sie                 | für            | die     | aktuellen |

Per Telefon (falls Sie über keinen Internetzugang verfügen):

Geschäftszeiten und Telefonnummern können sich ändern. Bitte besuchen Sie für die aktuellen Kontaktinformationen des Technischen Supports http://ts.hercules.com.

DEUTSCH

### GEWÄHRLEISTUNGSINFORMATION

Guillemot Corporation S.A. ("Guillemot") bietet dem Kunde weltweit eine 2-jährige Garantie auf Materialschäden und Herstellungsmängel ab dem Kaufdatum. Sollte das Produkt dennoch während dieser 2 Jahre Schäden oder Mängel aufweisen, kontaktieren Sie unverzüglich den Technischen Support, der Ihnen mitteilt, wie weiter zu verfahren ist. Sollte ein Defekt vorliegen, muß das Produkt dort zurückgegeben werden, wo es gekauft wurde (oder an die vom Technischen Support angegebene Adresse).

Im Rahmen dieser Garantie wird das defekte Produkt des Kunden nach Ermessen des Technischen Supports entweder repariert oder ersetzt. Überall wo es geltendes Recht zulässt, wird die volle Haftung von Guillemot und seinen Niederlassungen (einschließlich für indirekte Beschädigungen), begrenzt auf die Reparatur oder den Ersatz des Hercules Produktes, übernommen. Die Rechte des Käufers entsprechend geltendem Recht im jeweiligen Land werden nicht durch diese Garantie beeinflusst.

Diese Garantie tritt nicht ein bei: (1) falls am Produkt etwas verändert wurde oder es geöffnet wurde, ein Schaden durch unangebrachte Nutzung, Fahrlässigkeit, einen Unfall, Verschleiß oder irgendeinen anderen Grund verursacht wurde, der nicht im Zusammenhang mit einem Materialdefekt oder Herstellungsmangel aufgetreten ist; (2) im Falle der Nichteinhaltung der durch den Technischen Support erteilten Anweisungen; (3) Die Software, die nicht von Guillemot herausgegeben wurde, unterliegt der speziellen Garantie des Herausgebers.

#### Copyright

© Guillemot Corporation S.A. 2011. Alle Rechte vorbehalten. Hercules® ist eine registrierte Handelsmarke der Guillemot Corporation S.A. Microsoft® Windows®, Vista®, 7 und Windows® Live Messenger sind registrierte Handelsmarken der Microsoft Corporation in den United States und/oder anderen Ländern. Skype® ist eine registrierte Handelsmarke der Skype Limited. Alle anderen Handelsmarken und Warenzeichen werden hierdurch ausdrücklich anerkannt und sind im Besitz Ihrer entsprechenden Eigentümer. Inhalte, Designs und Spezifikationen können ohne vorhergehende Ankündigung geändert werden und können von Land zu Land unterschiedlich sein.

#### Erklärung zur Konformität mit EU-Richtlinien

Hiermit erklärt **Guillemot Corporation S.A.**, Carentoir France, dass sich diese Hercules Webcam in Übereinstimmung mit den grundlegenden Anforderungen und den anderen relevanten Vorschriften der Richtlinie 2004/108/EG befindet. (BMWi).

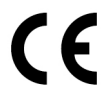

#### HINWEISE ZUM UMWELTSCHUTZ

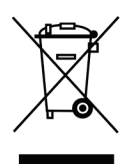

Dieses Produkt darf am Ende seiner Lebensdauer nicht über den normalen Haushaltsabfall entsorgt werden, sondern muss an einem Sammelpunkt für das Recycling von elektrischen und elektronischen Geräten abgegeben werden.

Das Symbol auf dem Produkt, der Gebrauchsanleitung oder der Verpackung weist darauf hin.

Die Werkstoffe sind gemäß ihrer Kennzeichnung wiederverwertbar. Mit der Wiederverwendung, der stofflichen Verwertung oder anderen Formen der Verwertung von Altgeräten leisten Sie einen wichtigen Beitrag zum Schutze unserer Umwelt.

Bitte erfragen Sie bei der Gemeindeverwaltung die zuständige Entsorgungsstelle.